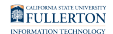

# Faculty Student Success Dashboard - My Graded Class List/SOQ

The My Graded Class List/SOQ page covers Student Opinion Questionnaires (SOQ) summary information and grade breakdowns by percentage.

### <u>Step 1:</u>

Login to the Faculty Student Success Dashboard

• Faculty Student Success Dashboard - How to Login

The Graded List link and Faculty Student Success Dashboard link found in Titan Online will take you to the Faculty Student Success Dashboard.

### <u>Step 2:</u>

From the Faculty Student Success Dashboard, click on the My Graded List/SOQ tab

#### <u>Step 3:</u>

Click the drop-down caret and select the appropriate Term

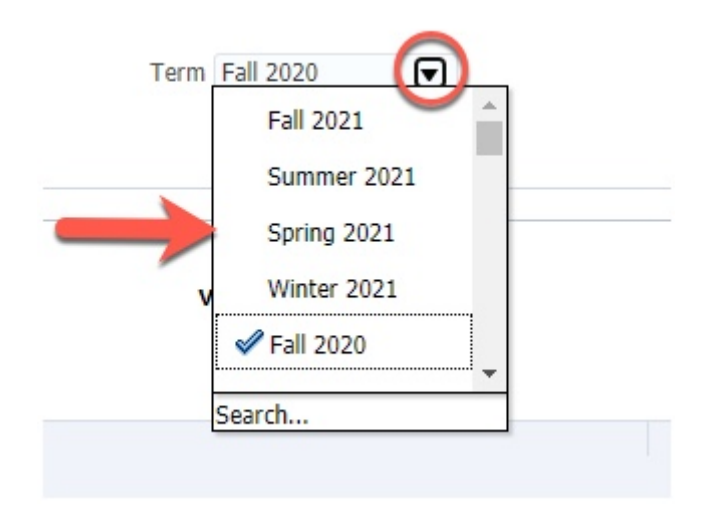

### <u>Step 4:</u>

Click the **Apply** button

Faculty Student Success Dashboard - My Graded Class List/SOQ // Downloaded: 08-02-2023 // Disclaimer: Page 1 This document is only valid as of the day/time when it is downloaded. Please view the original web document for the current version.

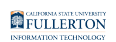

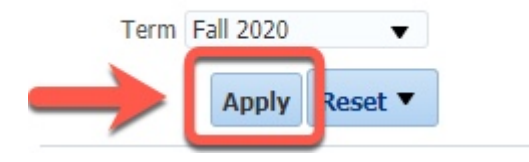

The data will refresh to reflect Term selection

- A: Grading Summary
- B: Graph of selected data

|   |                |             |             |                |     |         |       |                    |                                   |         |      |      |      | Т    | erm ( | Sprin<br>At | ng 202<br>pply | Rese  | ▼<br>et ▼ |     |       |    |      |                |                      |                            |                      |      |    |          |        |           |               |       |     |     |     |    |
|---|----------------|-------------|-------------|----------------|-----|---------|-------|--------------------|-----------------------------------|---------|------|------|------|------|-------|-------------|----------------|-------|-----------|-----|-------|----|------|----------------|----------------------|----------------------------|----------------------|------|----|----------|--------|-----------|---------------|-------|-----|-----|-----|----|
|   | ⊿<br>Graded Cl | ass List Su | mmary - Spi | ing 2021       |     |         |       |                    |                                   |         |      |      |      |      | vi    | iew B       | <b>y</b> Cou   | nt 🔻  |           |     |       |    |      |                |                      |                            |                      |      |    |          |        |           |               |       |     |     |     |    |
|   | SOQ            |             |             |                |     |         |       |                    |                                   |         |      |      |      |      |       |             |                |       |           |     | Grad  | e  |      |                |                      |                            |                      |      |    |          |        |           | SOQ Sur       | mmary |     |     |     |    |
|   |                | Subject     | Catalog     | Course         | Max | Section | Class | Primary<br>Faculty | Instructor<br>Name                | Enroll  | GPA  | A+ / | A A- | B+   | в     | B- (        | C+ (           | c     | - D       | + D | D-    | FC | R NO | w              | WF                   | wu                         | RD                   | AU I | от | HER Mean | Туре   | Deviation | Total<br>Reps | A     | в   | с   | D   | E  |
| A | SOQ            |             |             |                |     | 01      | 12095 | ••••               | •••••                             | 34      | 2.88 | 0 3  | 2 4  | 3    | 7     | 6           | 7              | 3 0   | )         | 0 0 | 0     | 0  | 0 0  | 0              | 0                    | 0                          | 0                    | 0 2  | 2  | 0 2.36   | Online | 0.97      | 152           | 11%   | 34% | 37% | 14% | 3% |
| - | Report         |             |             | Marketing Info |     | 02      | 12096 | ****               | ******                            | 35      | 2.72 | 0 3  | 2 1  | 6    | 8     | 3           | 3 1            | 1 0   | )         | 0 0 | 0     | 0  | 0 0  | 0              | 0                    | 0                          | 0                    | 0 1  | ι  | 0 3.46   | Online | 0.76      | 157           | 59%   | 31% | 7%  | 3%  | 0% |
|   |                | мктб        | 353         | Technology     | 3   | 50      | 12193 | ****               | *******                           | 35      | 2.79 | 0 1  | 1 5  | 6    | 4     | 3           | 6              | 8 0   | )         | 0 0 | 0     | 0  | 0 0  | 0              | 0                    | 0                          | 0                    | 0 2  | 2  | 0 2.69   | Online | 1.26      | 118           | 36%   | 23% | 23% | 12% | 7% |
|   |                |             |             |                |     | 51      | 12495 | ••••               | •••••                             | 37      | 2.65 | 0 3  | 3 1  | 2    | 6     | 4           | 8              | 9 0   |           | 0 0 | 0     | 0  | 0 0  | 1              | 0                    | 0                          | 0                    | 0 3  | 3  | 0 3.22   | Online | 0.86      | 124           | 48%   | 29% | 21% | 2%  | 0% |
|   |                |             |             |                |     |         |       | B                  | 10<br>10<br>8<br>8<br>2<br>2<br>0 | A+ A A- | B+   | C B- | * c  | C- [ | D+    | )<br>D-     | F              | CR NC | ° w       | WFv | RE RE | AU | Тотн | <br><br><br>ER | MKTG<br>MKTG<br>MKTG | -353-0<br>-353-5<br>-353-5 | 11<br>12<br>10<br>11 |      |    |          |        |           |               |       |     |     |     |    |
|   |                |             |             |                |     |         |       |                    |                                   |         |      |      |      |      | Refr  | iresh ·     | - Print        | - Exp | ort       |     |       |    |      |                |                      |                            |                      |      |    |          |        |           |               |       |     |     |     |    |

To print or export this information

- Scroll to the bottom of the page
- Click the **Print** link OR
- Click the **Export** link

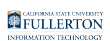

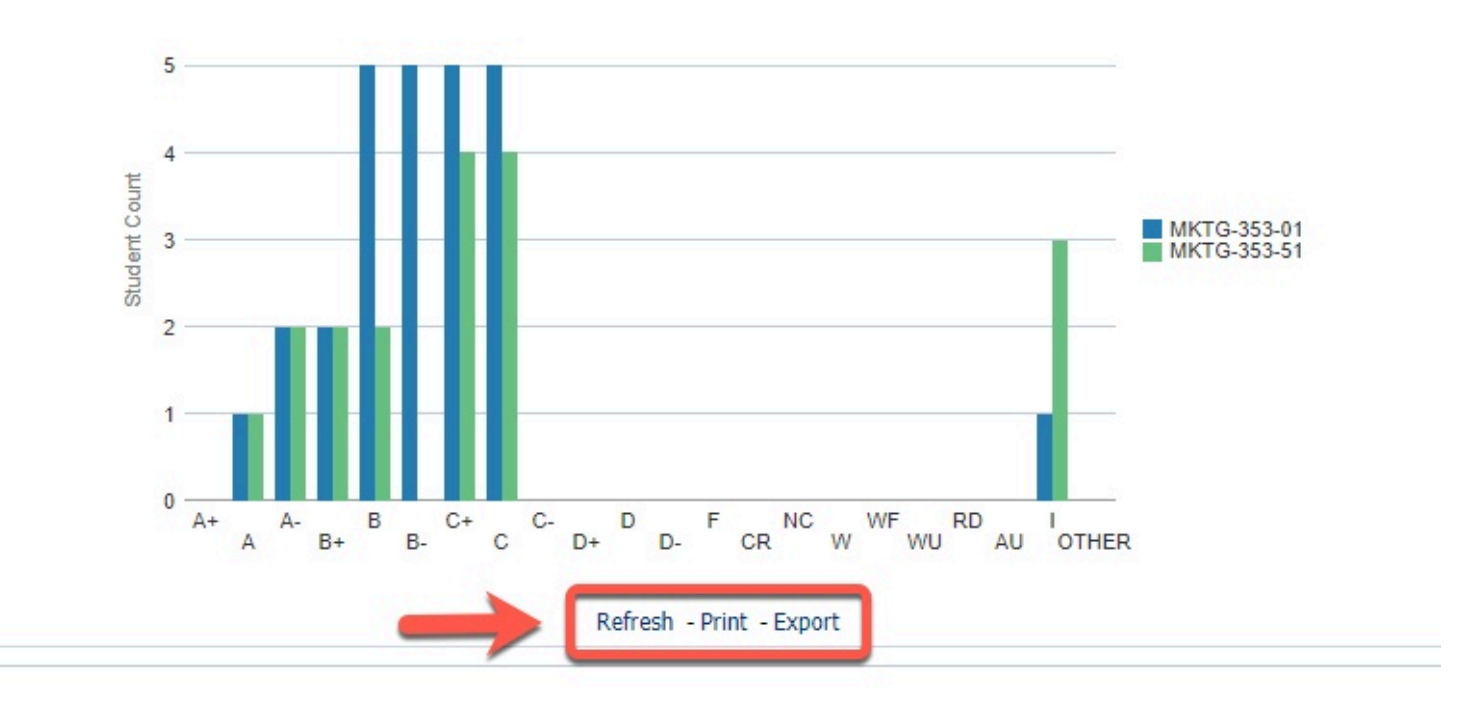

### **SOQ Location**

The SOQ Report link is located under the Graded Class List Summary

| turne | My Overvio    | en My Ca     | urses My          | Courses Comparison           | Hy Sta       | fants My | Carrent Sh      | idanta My B        | anto Gao My                                    | y Graded I      | List |      |     |      |            |                  |      |          |    |      |      |     |                         |                                      |      |       |      |       |       |          |                 |        |     |     |     |     |
|-------|---------------|--------------|-------------------|------------------------------|--------------|----------|-----------------|--------------------|------------------------------------------------|-----------------|------|------|-----|------|------------|------------------|------|----------|----|------|------|-----|-------------------------|--------------------------------------|------|-------|------|-------|-------|----------|-----------------|--------|-----|-----|-----|-----|
|       |               |              |                   |                              |              |          |                 |                    |                                                |                 |      |      |     | Terr | m Spri     | ing 202<br>Apply | Rese | ▼<br>t ▼ |    |      |      |     |                         |                                      |      |       |      |       |       |          |                 |        |     |     |     |     |
|       | ⊿<br>Graded C | lass List Su | mmary - Sp        | ring 2021                    |              |          |                 |                    |                                                |                 |      |      |     |      | View       | By Cour          | it 🔻 |          |    |      |      |     |                         |                                      |      |       |      |       |       |          |                 |        |     |     |     |     |
|       | SOQ           |              |                   |                              |              |          |                 |                    |                                                |                 |      |      |     |      |            |                  |      |          | G  | rade |      |     |                         |                                      |      |       |      |       |       |          | SOQ Su          | immary |     |     |     |     |
| -     | _             | Subject      | Catalog<br>Number | Course                       | Max<br>Units | Section  | Class<br>Number | Primary<br>Faculty | Instructor<br>Name                             | Enroll<br>Count | GPA  | A+ A | A-  | B+ E | B B-       | C+ 0             | C-   | D+       | DD | )- F | CR N | c w | WF                      | NU R                                 | D AU | і отн | ER M | ean T | pe    | Deviatio | n Total<br>Reps | A      | в   | с   | D   | F   |
|       | SOQ<br>Report |              |                   |                              |              | 01       | -               |                    | •••••                                          | 34              | 2.88 | 0 2  | 2 4 | 3 7  | 76         | 7                | 3 0  | 0        | 0  | 0 0  | 0    | 0 0 | 0                       | 0                                    | 0 0  | 2     | 0 2  | 36 0  | nline | 0.97     | 152             | 11%    | 34% | 37% | 14% | 6 3 |
|       |               | мктб         | -                 | Marketing Info<br>Technology | 3            | 02       | -               |                    | *******                                        | 35              | 2.72 | 0 2  | 2 1 | 6 8  | 8 3        | 3 1              | 1 0  | 0        | 0  | 0 0  | 0    | 0 0 | 0                       | 0                                    | 0 0  | 1     | 0 3. | 46 0  | nline | 0.76     | 157             | 59%    | 31% | 7%  | 3%  | • 0 |
|       |               |              |                   |                              |              | 51       | -               |                    |                                                | 37              | 2.79 | 0 3  | 1 1 | 2 6  | + 3<br>5 4 | 8                | 9 0  | 0        | 0  | 0 0  | 0    | 0 1 | 0                       | 0                                    | 0 0  | 3     | 0 3  | 22 0  | nline | 0.86     | 124             | 48%    | 23% | 23% | 2%  | 6 0 |
|       |               |              |                   |                              |              |          |                 |                    | 12 -                                           |                 |      |      |     |      |            |                  |      |          |    |      |      |     |                         |                                      |      |       |      |       |       |          |                 |        |     |     |     |     |
|       |               |              |                   |                              |              |          |                 |                    | - 10<br>- 8<br>- 6<br>- 6<br>- 4<br>- 2<br>- 2 |                 |      |      |     |      |            |                  |      |          |    |      | d    |     | MKTG-<br>MKTG-<br>MKTG- | 353-01<br>353-02<br>353-50<br>353-51 |      |       |      |       |       |          |                 |        |     |     |     |     |

Continue to **Step 5** for more information about the SOQ Report

Faculty Student Success Dashboard - My Graded Class List/SOQ // Downloaded: 08-02-2023 // Disclaimer: Page 3 This document is only valid as of the day/time when it is downloaded. Please view the original web document for the current version.

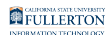

### **SOQ Report**

### <u>Step 5:</u>

Click on the SOQ Report link

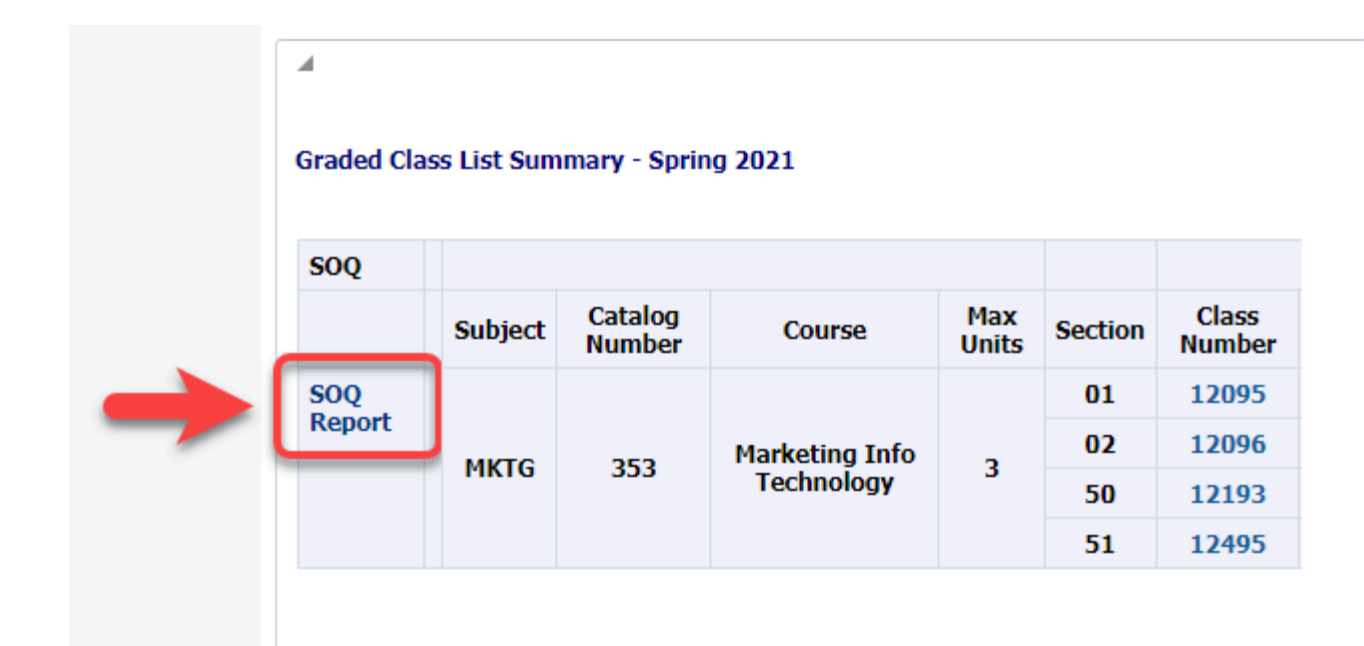

#### <u>Step 6:</u>

Click on the **PDF** icon for any file you would like to see

FULLERTON

| Content Naviga |                            |                           |                        |                        |                              |                           |
|----------------|----------------------------|---------------------------|------------------------|------------------------|------------------------------|---------------------------|
| culty SOQ Se   | earch ×                    |                           |                        |                        |                              |                           |
| arch Criteria  | : Class: SOQ including sub | bclasses Search in: My Wo | rkplace Search options | Released version, Both | n property and text criteria | Property options: Match a |
| arch Results   | i.                         |                           |                        |                        |                              |                           |
| Refresh        | Add Document Actions       | S 👻                       |                        |                        |                              |                           |
| owing rocults  | for: Equity SOO Search     |                           |                        |                        |                              |                           |
| iowing results | Name                       | CWID                      | Term                   | DocType                |                              |                           |
|                | MKTG_                      |                           | Fall 2019              | -                      |                              |                           |
|                | MKTG_                      |                           | Fall 2019              |                        |                              |                           |
|                | MKTG_                      |                           | Fall 2019              |                        |                              |                           |
|                | MKTG_                      |                           | Fall 2019              |                        |                              |                           |
|                | MKTG_                      |                           | Fall 2019              |                        |                              |                           |
|                | MKTG_                      |                           | Fall 2019              |                        |                              |                           |
|                | MKTG_                      |                           | Fall 2019              |                        |                              |                           |
| -              | MKTG_                      |                           | Fall 2019              |                        |                              |                           |
| per l          | MKTG_                      |                           | Fall 2019              |                        |                              |                           |
|                | MKTG_                      |                           | Fall 2019              |                        |                              |                           |
|                | MKTG                       |                           | Fall 2019              |                        |                              |                           |

The page will refresh to show the Student Opinion Questionnaires

## **Student Opinion Questionnaires**

|                                         |      |           | Fre | equency di | stribution | of respon | ses | Q.,             |
|-----------------------------------------|------|-----------|-----|------------|------------|-----------|-----|-----------------|
| Student Opinion Questionnaire - pt. 1   | Mean | Deviation | А   | В          | С          | D         | E   | n (Total Resp.) |
| Organization of the course              | 3.28 | 0.84      | 48% | 35%        | 13%        | 3%        | 1%  | 1345            |
| Knowledge of course content             | 3.61 | 0.65      | 69% | 25%        | 5%         | 0%        | 0%  | 1339            |
| Preparation for class                   | 3.38 | 0.8       | 54% | 33%        | 10%        | 2%        | 0%  | 1335            |
| Ability to communicate subject material | 3.1  | 1.01      | 44% | 31%        | 17%        | 6%        | 2%  | 1333            |
| Willingness to help students            | 3.44 | 0.84      | 61% | 26%        | 10%        | 2%        | 1%  | 1336            |
| Overall teaching effectiveness          | 3.17 | 0.95      | 45% | 35%        | 14%        | 5%        | 2%  | 1336            |
| Totals                                  | 3-33 | 0.85      | 54% | 31%        | 11%        | 3%        | 1%  | 8024            |

| Student Opinion Questionnaire - pt. 2                | Mean | Deviation | А   | В   | С   | D  | E  | n (Total Resp.) |  |
|------------------------------------------------------|------|-----------|-----|-----|-----|----|----|-----------------|--|
| I would recommend this instructor to other students. | 3.13 | 1.05      | 48% | 30% | 14% | 5% | 3% | 1315            |  |
| What percentage of classes did you attend?           | 3.88 | 0.39      | 90% | 8%  | 1%  | 0% | 0% | 1343            |  |
| Totals                                               | 3.51 | 0.72      | 69% | 19% | 8%  | 3% | 2% | 2658            |  |

Faculty Student Success Dashboard - My Graded Class List/SOQ // Downloaded: 08-02-2023 // Disclaimer: Page 5 This document is only valid as of the day/time when it is downloaded. Please view the original web document for the current version.